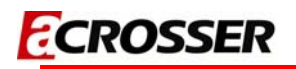

# AR-B5432 Board

EPIC SBC supports Intel ATOM N270 Processor with Dual Gigabit LANs / LCD / TV out / DVI

# **User Manual**

Manual Rev.: 1.0 Book Number: AR-B5432-2009.08.06

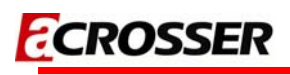

### Revision

| Version | Date       | Author | Description      |
|---------|------------|--------|------------------|
| 1.0     | 2009.08.06 | Xavier | Initial release. |

### Copyright 2009

#### All Rights Reserved.

Manual's first edition:

For the purpose of improving reliability, design and function, the information in this document is subject to change without prior notice and does not represent a commitment on the part of the manufacturer.

In no event will the manufacturer be liable for direct, indirect, special, incidental, or consequential damages arising out of the use or inability to use the product or documentation, even if advised of the possibility of such damages.

This document contains proprietary information protected by copyright. All rights are reserved. No part of this manual may be reproduced by any mechanical, electronic, or other means in any form without prior written permission of the manufacturer.

#### Trademarks

AR-B5432 is a registered trademarks of Acrosser; IBM PC is a registered trademark of the International Business Machines Corporation; Pentium is a registered trademark of Intel Technologies Inc; Award is a registered trademark of Award Software International Inc; other product names mentioned herein are used for identification purposes only and may be trademarks and/or registered trademarks of their respective companies.

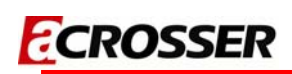

### **Table of Contents**

| 1 Introduction                                   | 5  |
|--------------------------------------------------|----|
| 1.1 Specifications                               | 6  |
| 1.2 Package Contents                             | 7  |
| 1.3 Block Diagram                                | 8  |
| 2 H/W Information                                | 9  |
| 2.1 Locations (Top Side)                         | 9  |
| 2.2 Locations (Bottom Side)                      | 10 |
| 2.3 Connector and Jumper Setting                 | 11 |
| 3 Blos Setting                                   | 16 |
| 3.1 Main Setup                                   | 17 |
| 3.2 Advanced Setup                               | 18 |
| 3.3 Power Setup                                  | 19 |
| 3.4 PnP/PCI Setup                                | 20 |
| 3.5 Peripherals Setup                            | 21 |
| 3.6 PC Health Setup                              | 22 |
| 3.7 Boot Setup                                   | 23 |
| 3.8 Exit Setup                                   | 24 |
| 4 BIOS Refreshing, WatchDog and GPIO Programming | 26 |
| 4.1 BIOS Refreshing                              | 26 |
| 4.2 WatchDog Programming                         | 27 |
| 4.3 GPIO Programming                             | 31 |
| 5 Electrical Characteristics                     |    |
| 5.1 Basic Electrical Characteristics Table       |    |

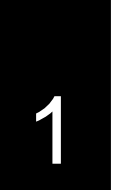

# INTRODUCTION

Welcome to the AR-B5432 Computer. The AR-B5432 is a Intel 945GSE chipset based platform designed for low power consumption and wide operating temperature. It supports the Atom N270 processor, while coming with a 533MHz Front Side Bus.

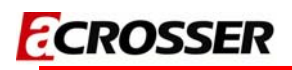

### **1.1 Specifications**

#### • Processor: on-board Intel Atom N270

- Single core and supports 2-Threads.
- 1.6GHz core frequency.
- 533MHz FSB.
- 512KBs L2 cache.
- 2.5W low TDP.

#### Chipset-North Bridge: Intel 945GSE

- One SODIMM socket supports DDR II 533/400 SODIMM and capacity up to 1GBs max.
- DVMT 3.0 supports 224MBs graphics memory max. (shared with system memory).
- Analog display supports 400MHz/256-bit RAMDAC, resolution QXGA (2048x1536@75Hz).
- 18-bit/36-bit LVDS supports Single/Dual channel LCD, resolution UXGA (1600x1200).
- DVI-D supports 165MHz pixel rate max., resolution UXGA (1600x1200).

#### • Chipset-South Bridge: Intel 82801GM

- Two SATA II connectors.
- AC'97 Codec ALC655 supports 5.1 CH. audio output.
- Two PCI-e GbE controllers Intel 82574L support 1000/100/10 Mbps LANs.
- Six USB2.0 ports.
- Supports +3.3V CompactFlash Type II card with Ultra-DMA mode 2/1/0.
- PCI-104 supports four PCI devices with PCI Bus Master mode.

#### • Super I/O: F81865F-I

- Internal WatchDog, programmable 1~255 second(s)/minute(s).
- 8 bits programmable bi-direction GPIOs, TTL-3.3V.
- Four serial ports, one supports RS232/485/422.
- One Serial Infrared (SIR), baud rate 115.2K bps max. (optional).
- Two DC fan connectors, one supports ON/OFF control by system temperature.
- Hardware monitor for voltage, fan speed and temperature.
- Others
  - Power requirement: +12Vdc input only (+12V@2.1A typically).
  - Operating temperature: -40~75°C (-40~167°F). [cold-start @ -20~75°C (-4~167°F)].
  - Storage temperature: -40~85°C (-40~185°F).
  - **Relative humidity:**  $0 \sim 90\% @40^{\circ}C$  (104°F), non-condensing.
  - Dimension: 165 mm x 115 mm.

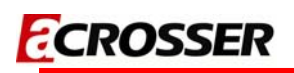

### **1.2 Package Contents**

Check if the following items are included in the package.

- AR-B5432 EPIC SBC board
- Quick Manual
- Software Utility CD

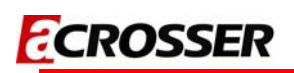

### 1.3 Block Diagram

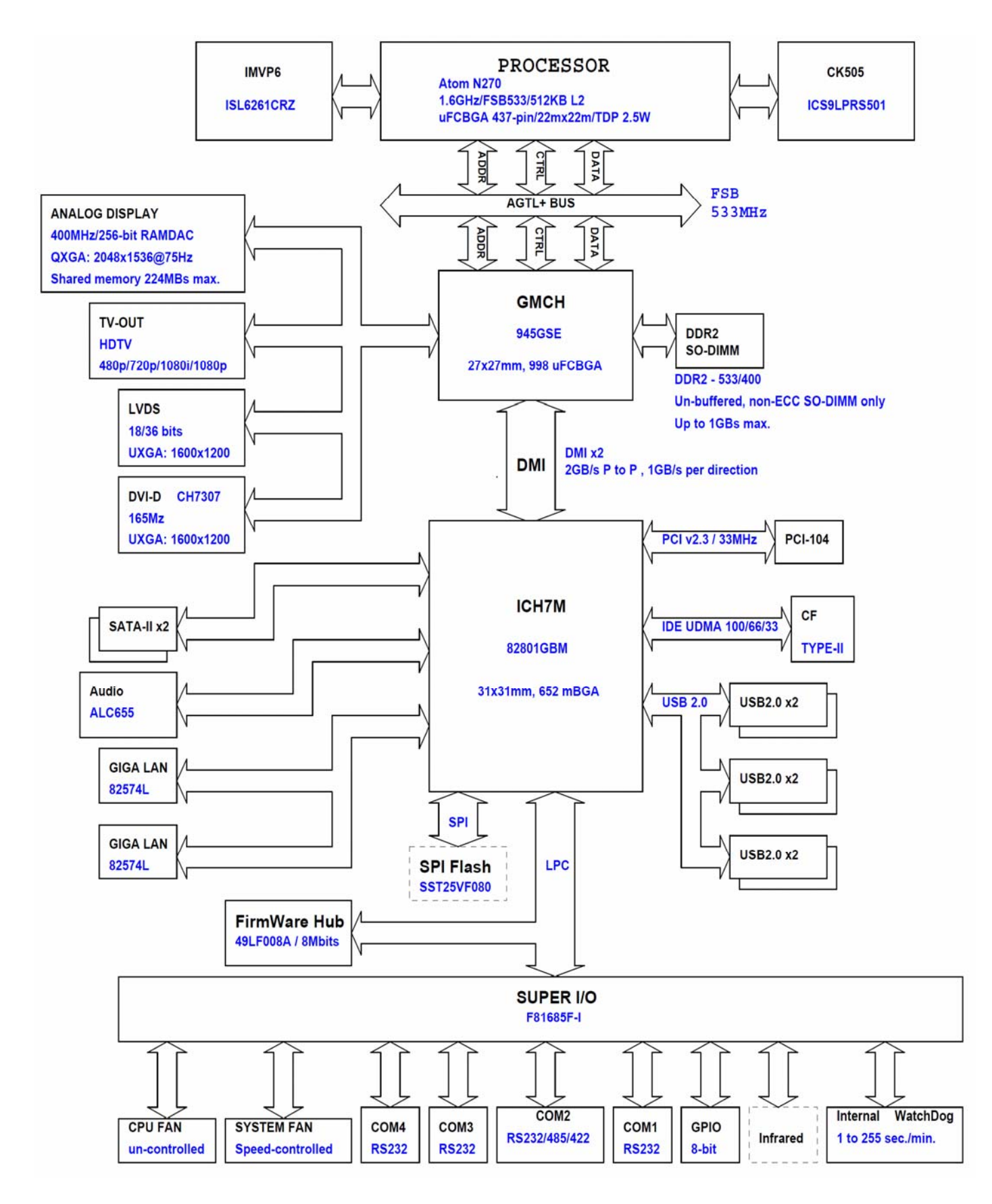

# 2

# H/W INFORMATION

This chapter describes the installation of AR-B5432. First, it shows the function diagram and the layout of AR-B5432. Then describes the unpacking information which you should read carefully, as well as the jumper/switch settings for the AR-B5432 configuration.

### 2.1 Locations (Top Side)

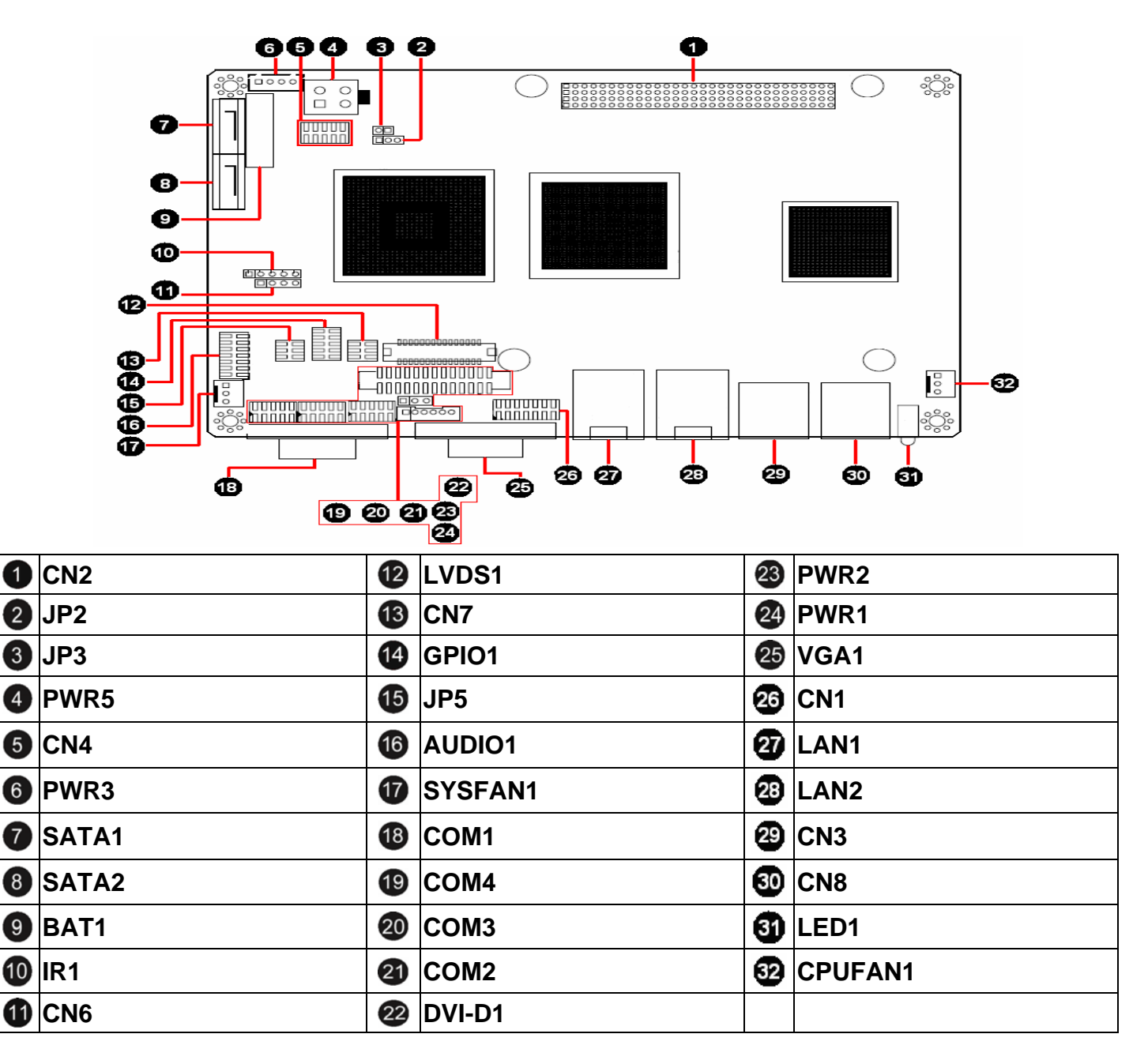

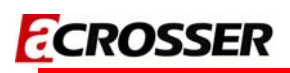

### 2.2 Locations (Bottom Side)

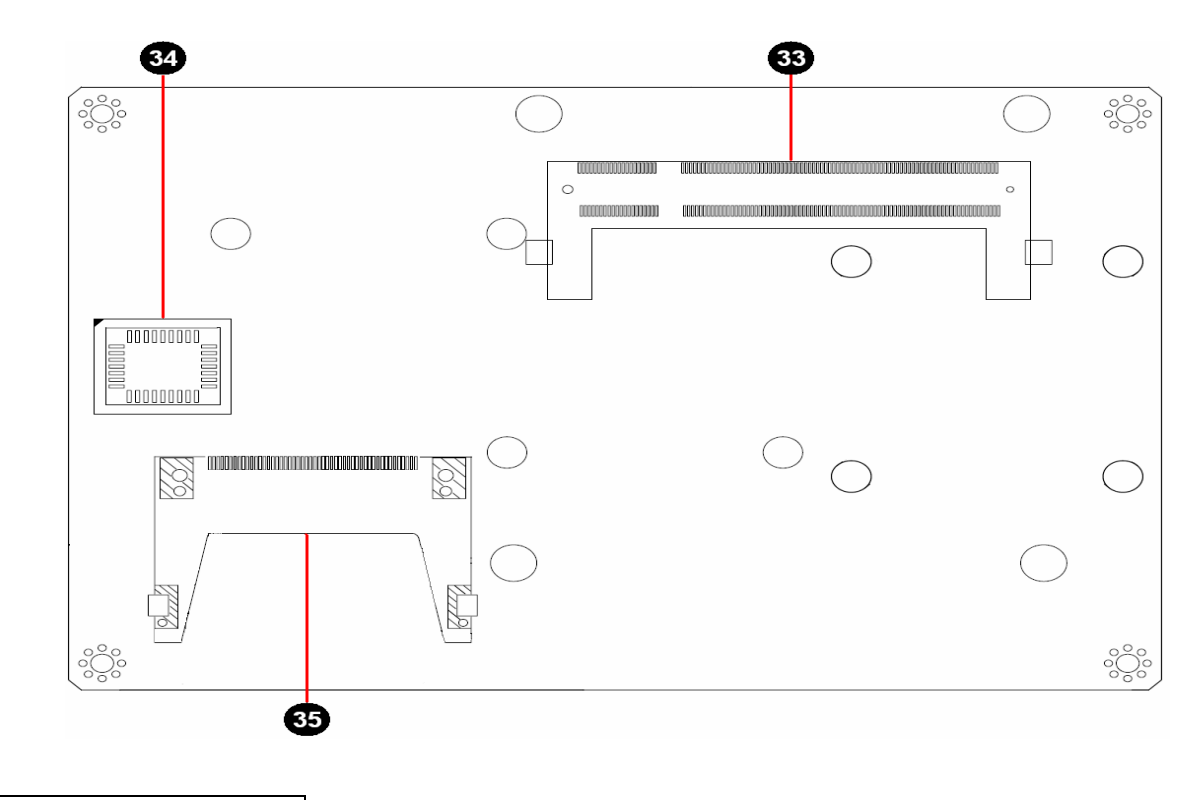

| 33 | SODIMM1 |
|----|---------|
| 34 | SKT1    |
| 35 | CF1     |

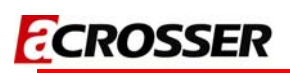

## 2.3 Connector and Jumper Setting

| 4 CNO.                     | 2. JP2:                                                                                                    | S data                      |                                                                                                |                                                | 3. JP3: Signal SERIRQ connects |                                                |                                          |                                 |                                                                                                    |        |  |
|----------------------------|----------------------------------------------------------------------------------------------------|-----------------------------|------------------------------------------------------------------------------------------------|------------------------------------------------|--------------------------------|------------------------------------------------|------------------------------------------|---------------------------------|----------------------------------------------------------------------------------------------------|--------|--|
| 1. CNZ: PCI-104 connector. |                                                                                                    | retentio                    | ear.                                                                                           |                                                |                                | to PCI-104 pin #B1 selection.                  |                                          |                                 |                                                                                                    |        |  |
|                            | PCI-104 connector.                                                                                                    | <b>Q</b> 1<br><b>2</b><br>3 | 1<br>2<br>3STATUSSETTING1-2<br>(Default).CMOS data retention.<br>(Default).2-3CMOS data reset. |                                                | 81                             |                                                | STATUSSETTOpenDisconn<br>(DefaShortConne | ING<br>ected.<br>iult)<br>cted. |                                                                                                    |        |  |
|                            | S: External +12\/ DC                                                                                                  | 5. CN4:                     | Inte                                                                                           | rnal US                                        | 32.0                           | )                                              | 6. PWR3                                  | : E)                            | ktra +12V and                                                                                                    | +5V DC |  |
| nower in                   | nut connector                                                                                                    | connec                      | tor fo                                                                                         | or USB2                                        | 2.0 p                          | ort #3,                                        | power output connector (for              |                                 |                                                                                                    |        |  |
| powern                     |                                                                                                    | port #4                     | •                                                                                              |                                                |                                |                                                | SATA de                                  | vic                             | e).                                                                                                    |        |  |
| 4 3<br>2 1                 | PIN         SETTING           1         GND           2         GND           3         +12V           4         +12V |                             | PIN 1 3 5 7 9                                                                                  | SETTING<br>+5V<br>USB3-<br>USB3+<br>GND<br>GND | PIN<br>2<br>4<br>6<br>8<br>10  | SETTING<br>+5V<br>USB4-<br>USB4+<br>GND<br>GND | 1 0<br>4 0                               |                                 | PIN         SETTING           1         +12V           2         GND           3         +3.3V           4         +5V | 3<br>  |  |
| 7. SATA                    | 1: SATA device                                                                                                    | 8. SATA                     | 2: S                                                                                           | ATA dev                                        | vice                           |                                                |                                          |                                 | IOS bottom be                                                                                                    | ldor   |  |
| connect                    | or #1.                                                                                                    | connec                      | tor #                                                                                          | 2.                                             |                                |                                                | 9. BATT                                  |                                 | 105 battery no                                                                                                    | laer.  |  |
| ° °°°°° °                  | SATA device connector #1.                                                                                             | ° °₀°°₀° ○                  | SATA                                                                                           | A device c                                     | onne                           | ector #2.                                      | ► × × 1<br>×                             | CN                              | IOS battery hold                                                                                                    | er.    |  |

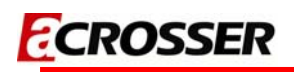

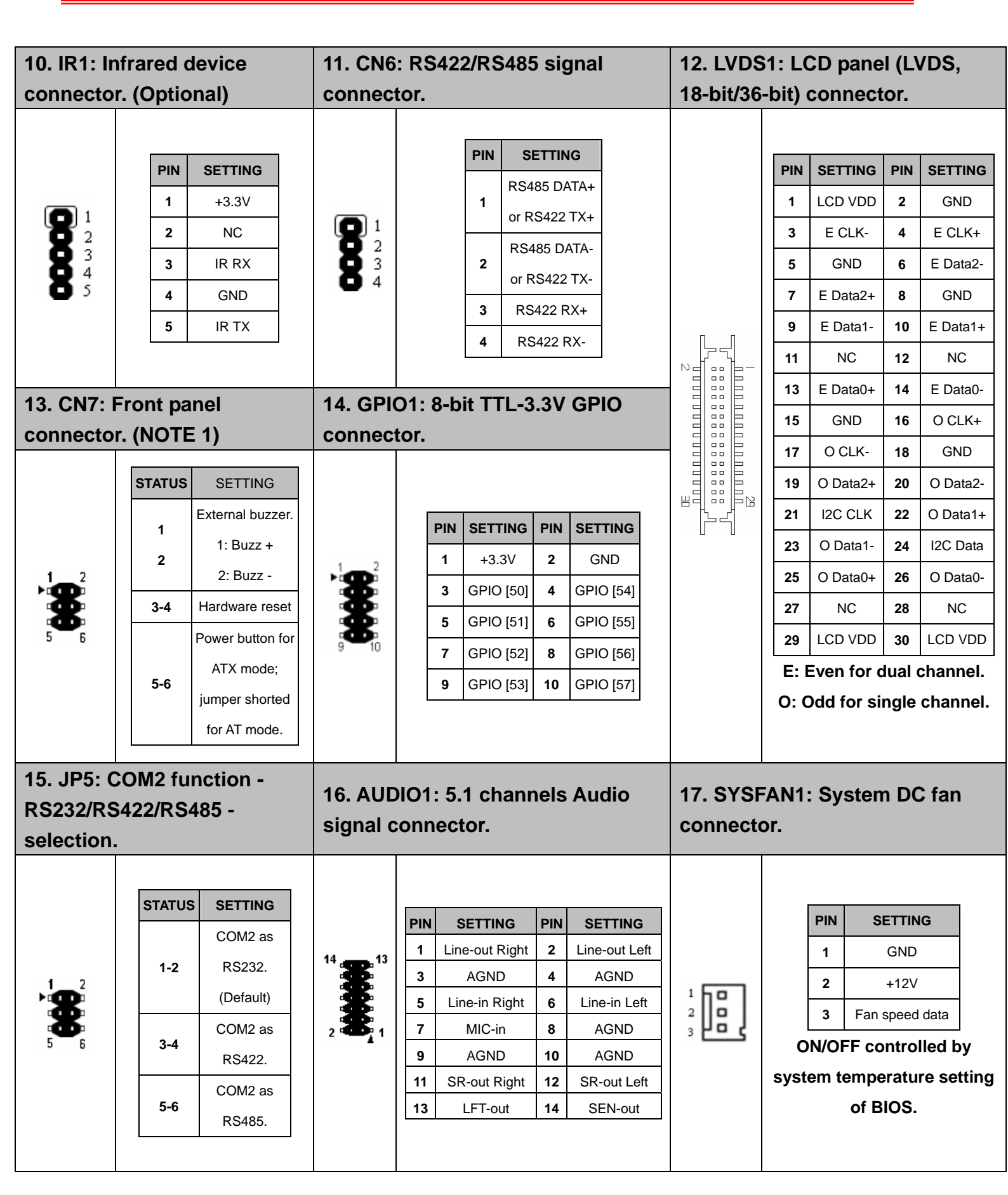

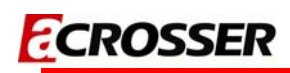

| 18. COM1: D-SUB-9 male |       |             | 19. COM4: RS232 signal |            |                        |           | 20. COM3: RS232 signal |          |                        |          |                               |          |            |               |           |           |       |
|------------------------|-------|-------------|------------------------|------------|------------------------|-----------|------------------------|----------|------------------------|----------|-------------------------------|----------|------------|---------------|-----------|-----------|-------|
| connecto               | or fo | or RS232    | 2 po                   | rt #1.     | connector for port #4. |           |                        |          | connector for port #3. |          |                               |          |            |               |           |           |       |
|                        |       |             |                        |            |                        |           |                        |          | Г                      |          |                               |          |            |               |           |           |       |
| 0                      |       |             |                        |            |                        |           | PIN                    | SETTING  | PIN                    | SETTING  |                               |          | PIN        | SETTING       | PIN       | SETTING   |       |
|                        |       | 1 2         |                        | 1          | DCD #4                 | 2         | DSR #4                 |          |                        | 1        | DCD #3                        | 2        | DSR #3     |               |           |           |       |
|                        | D-    | SUB-9 ma    | ale c                  | onnector   | 8                      |           | 3                      | RX #4    | 4                      | RTS #4   | 8                             |          | 3          | RX #3         | 4         | RTS #3    |       |
| Q                      | fo    | r RS232 p   | ort #                  | <b>#1.</b> | 8                      |           | 5                      | TX #4    | 6                      | CTS #4   | 8                             |          | 5          | TX #3         | 6         | CTS #3    |       |
|                        |       |             |                        |            | 9 10                   |           | 7                      | DTR #4   | 8                      | RI #4    | 9 10                          |          | 7          | DTR #3        | 8         | RI #3     |       |
|                        |       |             |                        |            |                        |           | 9                      | GND      | 10                     | NC       |                               |          | 9          | GND           | 10        | NC        |       |
|                        | _     |             |                        |            |                        |           |                        |          |                        |          |                               | _        |            |               |           |           |       |
| 21. COM                | 2: R  | S232 sig    | gna                    | I          | 22. DV                 | I-C       | D1: [                  | OVI-D si | gna                    | l output | 23. PW                        | R2       | : LC       | D pane        | l dr      | iving     |       |
| connecto               | or fo | or port #   | 2.                     |            | connec                 | cto       | or.                    |          |                        |          | voltage                       | Se       | elec       | tion.         |           |           |       |
|                        |       |             |                        |            |                        |           | PIN                    | SETTING  | PIN                    | SETTING  |                               |          |            |               |           |           |       |
|                        |       |             |                        |            |                        |           | 1                      | GND      | 2                      | Data 0+  |                               |          |            |               |           |           |       |
|                        |       |             |                        |            |                        | . <b></b> |                        | 3 Data 0 | Data 0-                | 4        | GND                           |          |            |               |           |           |       |
|                        |       |             |                        |            |                        |           | 5                      | Data 1+  | 6                      | Data 1-  |                               |          |            |               |           |           |       |
|                        | PIN   | SETTING     | PIN                    | SETTING    |                        |           | 7                      | GND      | 8                      | Data 2+  |                               |          |            |               |           |           |       |
| 1 2                    | 1     | DCD #2      | 2                      | DSR #2     | 1.28                   |           | 9                      | Data 2-  | 10                     | GND      |                               |          | STA        | TUS           | SETT      | ING       |       |
| 8                      | 3     | RX #2       | 4                      | RTS #2     | 26<br>25               | 11        | CLK +                  | 12       | CLK -                  | 01       |                               |          | +3.3\      | for L         | CD panel. |           |       |
| 8                      | 5     | TX #2       | 6                      | CTS #2     |                        | 26<br>25  |                        | 13       | DPD                    | 14       | I2C CLK                       | 8 2      |            | 1             | -2        | (Defa     | ult). |
| 9 10                   | 7     | DTR #2      | 8                      | RI #2      |                        |           | 15                     | +5V      | 16                     | I2C Data | •••                           |          | 2          | <b>-3</b> +5V | for LC    | D panel.  |       |
|                        | 9     | GND         | 10                     | NC         |                        |           | ன் க                   | თთ       | 17                     | NC       | 18                            | GND      |            |               |           | - I       |       |
|                        | L     |             |                        |            |                        | 19        | NC                     | 20       | GND                    |          |                               |          |            |               |           |           |       |
|                        |       |             |                        |            |                        |           | 21                     | NC       | 22                     | GND      |                               |          |            |               |           |           |       |
|                        |       |             |                        |            |                        |           | 23                     | NC       | 24                     | NC       |                               |          |            |               |           |           |       |
|                        |       |             |                        |            |                        |           | 25                     | NC       | 26                     | NC       |                               |          |            |               |           |           |       |
| 24. PWR <sup>-</sup>   | 1: L  | CD pane     | el in                  | verter     | 25. VG                 | A1        | l: D-                  | SUB-15   | i fer                  | nale     | 26. CN1                       | 1: 1     | ۲V-c       | out sian      | al        |           |       |
| power connector.       |       |             | connec                 | cto        | or fo                  | or VGA o  | outp                   | out.     | connec                 | to       | r.                            | on ongin |            |               |           |           |       |
|                        |       |             |                        |            |                        |           |                        |          |                        |          |                               | _        | _          |               |           |           |       |
|                        |       | PIN         | SETT                   | NG         |                        |           |                        |          |                        |          |                               | P        | IN         | SETTING       | PIN       | SETTING   |       |
|                        |       | 1           | +12                    | V          |                        |           |                        |          |                        |          | <sup>14</sup> 🛖 <sup>13</sup> |          | 1   I<br>2 | _uminance.    | 2         | Reserved. |       |
| <b>2</b> +12V          |       | (3)         | C                      | )-SU       | B-15 fema              | ale c     | onnector               |          |                        | ა<br>5   | NC                            | 4        | NC         |               |           |           |       |
| • 4                    | 3 GND |             |                        | f          | or V0                  | GA outpu  | t.                     |          | 2 8 1                  |          | 7                             | GND      | 8          | Reserved.     |           |           |       |
| Lj Ĝ                   |       | 4           | BKL                    | NC         |                        |           |                        |          |                        |          | •                             |          | 9 C        | hrominance    | . 10      | GND       |       |
|                        |       | 5           | GN                     | D C        |                        |           |                        |          |                        |          |                               | -        | 11         | GND           | 12        | NC        |       |
|                        |       | 6 Reserved. |                        |            |                        |           |                        |          |                        |          | 1                             | 3        | NC         | 14            | NC        |           |       |

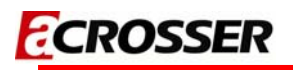

| 27. LAN1: RJ45 connector for Gigabit Ethernet port #1. |                                                                                           | 28. LAN2<br>Gigabit I             | 2: RJ45 connector for<br>Ethernet port #2.                             | 29. CN3: USB A-type stack<br>connector for USB2.0 port #1,<br>port #2. |                                                |  |  |
|--------------------------------------------------------|-------------------------------------------------------------------------------------------|-----------------------------------|------------------------------------------------------------------------|------------------------------------------------------------------------|------------------------------------------------|--|--|
| *<br>*                                                 | RJ45 connector for Gigabit<br>Ethern <i>et</i> port #1.<br>Wake-On-LAN supported.         | *<br>*                            | RJ45 connector for<br>Gigabit Ethern <i>et</i> port #2.                | 6 0 7 8<br>1 2 3 4                                                     | Upper: Port #2.<br>Lower: Port #1.             |  |  |
| 30. CN8: U<br>connector<br>port #6.                    | ISB A-type stack<br>for USB2.0 port #5,                                                   | 31. LED1<br>power au<br>indicator | : System standby<br>nd HDD access<br>rs.                               | 32. CPUI<br>connecto                                                   | FAN1: CPU DC fan<br>or.                        |  |  |
| <b>5</b> 078<br><b>1</b> 234                           | Upper: Port #6.<br>Lower: Port #5.                                                        | 8                                 | Green: Standby power<br>indicator.<br>Yellow: HDD access<br>indicator. |                                                                        | PINSETTING1GND2+12V3Fan speed data             |  |  |
| 33. SODIM<br>un-buffere<br>socket.                     | IM1: 200-pin<br>ed DDR                                                                    | 34. SKT1<br>flash EE<br>access).  | : 32-PLCC socket for<br>PROM (system BIOS                              | 35. CF1:<br>card soc                                                   | Type                                           |  |  |
|                                                        | Supports DDR II<br>533/400MHz un-buffered<br>and non-ECC SODIMM.<br>Capacity is 2GBs max. |                                   | 32-PLCC socket for flash<br>EEPROM.                                    |                                                                        | +3.3V CF card only and<br>UDMA mode supported. |  |  |

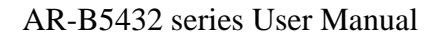

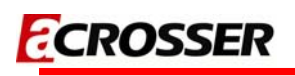

### NOTE 1: CN7: Front panel connector.

|  | STATUS | SETTING                     |
|--|--------|-----------------------------|
|  | 4      | External buzzer.            |
|  | 1      | 1: Buzz +                   |
|  | 2      | 2: Buzz -                   |
|  | 3-4    | Hardware reset              |
|  | 5.0    | Power button for ATX mode;  |
|  | 0-C    | jumper shorted for AT mode. |

When using **AT mode** in the system, the pin5-6 of header **CN7** must be shorted. If using **ATX mode** in the system, the pin5-6 of header **CN7** should connect to a **Push-Button-Switch**.

NOTE: When using AT mode, the monitor will not display any message and the system will not auto-shut down after soft-off. In this case, please cut the PSU's power off or remove PSU's power to cut the system power off.

3

# **BIOS SETTING**

This chapter describes the BIOS menu displays and explains how to perform common tasks needed to get the system up and running. It also gives detailed explanation of the elements found in each of the BIOS menu displays. The following topics are covered:

- Main Setup
- Advanced Setup
- Power Setup
- PnP/PCI Setup
- Peripherals Setup
- PC Health Setup
- Boot Setup
- Exit Setup

Once you enter the BIOS CMOS setup utility, you can use the control keys that listed at the bottom of the menu to select the desired value in each item.

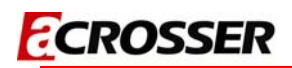

### 3.1 Main Setup

| Phoer<br>Main Advanced Power                                                                                                    | nix - AwardBIOS CMOS Setup Ut                       | ility<br>th Root Evit                            |
|----------------------------------------------------------------------------------------------------|-----------------------------------------------------|--------------------------------------------------|
| Main Auvanceu Power                                                                                                    | PIIP/PCI Peripiteral PC Heat                        |                                                  |
| Date (mm:dd:yy)                                                                                                    | Mon, Dec 20 1999                                    | Item Help                                        |
| 1 me (m                                                                                                    | 10.0.31                                             | Menu Level 🕨                                     |
| <ul> <li>IDE Channel 0 Master</li> <li>IDE Channel 0 Slave</li> <li>IDE Channel 2 Master</li> <li>IDE Channel 2 Slave</li> </ul> |                                                     | Change the day, month,<br>year and century       |
| Halt On                                                                                                    | [All , But Keyboard]                                |                                                  |
| Base Memory<br>Extended Memory<br>Total Memory                                                                                   | 1K<br>1K<br>512K                                    |                                                  |
| 11→←:Move Enter:Select<br>F5:Previous Values                                                                                     | +/-/PU/PD:Value F10:Save<br>F6:Fail-Safe Defaults F | ESC:Exit F1:General Help<br>7:Optimized Defaults |

| Option        | Choice      | Description                                                    |
|---------------|-------------|----------------------------------------------------------------|
| Date Setup    | N/A         | To set the system date. Note that the 'Day' automatically      |
|               |             | changes when you set the date.                                 |
| Time Setup    | N/A         | To set the system time.                                        |
| IDE Channel 0 |             |                                                                |
| Master/Slave  | N/A         | Press <enter> to view the IDE device's information and</enter> |
| IDE Channel 2 |             | related parameters.                                            |
| Master/Slave  |             |                                                                |
|               | All Errors, |                                                                |
|               | No Errors,  | To select the situation in which you want the BIOS to stop     |
| Halt On       | All, But    | the POST process and notify you.                               |
|               | keyboard.   |                                                                |

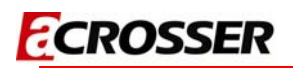

## 3.2 Advanced Setup

| Phoenix - AwardBIOS CMOS Setup Uti                                                                                                    | ility                                                                                                    |
|----------------------------------------------------------------------------------------------------|----------------------------------------------------------------------------------------------------|
| Main Advanced Power PnP/PCI Peripheral PC Healt                                                                                                    | th Boot Exit                                                                                                    |
| Hyper-Threading Technology[Enabled]Quick Power On Self Test[Enabled]Full Screen LOGO Show[Disabled]APIC Mode[Enabled]Init Display First[PCI Slot]Boot Display[CRT]On-Chip Frame Buffer Size8MB]Panel Number[800x600]TV Standard[Off]DVMT Mode[DVMT]DVMT/FIXED Memory Size[128MB] | Item Help<br>Menu Level ►<br>"Enabled" for Windows<br>XP and Linux 2.4.x(OS<br>optimized for Hyper<br>Threading Technology<br>and "Disable" for<br>other OS(OS not<br>optimized for Hyper<br>Threading Technology) |
| ↑↓→+:Move Enter:Select +/-/PU/PD:Value F10:Save E<br>E5:Previous Values = E6:Eail-Safe Defaults = E10                                                                                                    | ESC:Exit F1:General Help                                                                                                    |

| Option                      | Choice                                          | Description                                                                                                    |  |  |  |  |  |
|-----------------------------|-------------------------------------------------|----------------------------------------------------------------------------------------------------|--|--|--|--|--|
| Quick Power On<br>Self Test | Enabled<br>Disabled                             | This category speeds up Power On Self Test (POST) after you have powered up the computer. If it is set to <i>Enabled</i> , BIOS will shorten or skip some check items during POST. |  |  |  |  |  |
| Full Screen Logo            | Enabled                                         | Select Enabled to show the OEM full screen logo if you hav                                                                                                    |  |  |  |  |  |
| Show                        | Disabled                                        | add-in BIOS.                                                                                                    |  |  |  |  |  |
| Boot Display                | CRT<br>LVDS<br>CRT+LVDS<br>DVI<br>TV<br>CRT+DVI | To set the display device.                                                                                                    |  |  |  |  |  |
| Panel Type                  | 800x600<br>1024x768                             | To set the LVDS panel resolution that you want.                                                                                                    |  |  |  |  |  |
| DVMT mode                   | FIXED<br>DVMT<br>Both                           | To set the mode of Dynamic Video Memory Technology (DVMT).                                                                                                    |  |  |  |  |  |

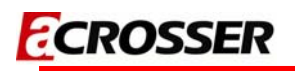

|             | 64MB  |                                         |
|-------------|-------|-----------------------------------------|
|             | 128MB | To set the shared memory size for DVMT. |
| Memory Size | 224MB |                                         |

### 3.3 Power Setup

| Phoenix - AwardBIOS CMOS Set                 | up Utility                   |
|----------------------------------------------|------------------------------|
| Main Advanced Power PnP/PCI Peripheral PC    | CHealth Boot Exit            |
| ACPI Function [Enabled]                      | Item Help                    |
| PWRON After PWR-Fail [Always off]            | Menu Level 🕨                 |
|                                              |                              |
|                                              |                              |
|                                              |                              |
|                                              |                              |
|                                              |                              |
|                                              |                              |
|                                              |                              |
|                                              |                              |
| ↑↓→+:Move Enter:Select +/-/PU/PD:Value F10:S | ave ESC:Exit F1:General Help |

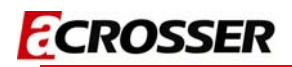

### 3.4 PnP/PCI Setup

| Phoenix - AwardBIOS CMOS Setup Uti                                                                           | lity                                                                                                    |
|----------------------------------------------------------------------------------------------------|----------------------------------------------------------------------------------------------------|
| Main Advanced Power PnP/PCI Peripheral PC Healt                                                              | h Boot Exit                                                                                                    |
| Reset Configuration Data [Disabled]                                                                          | Item Help                                                                                                    |
| Resources Controlled By [Auto(ESCD)]<br>x IRQ Resources                                                      | Menu Level ►<br>Default is Disabled.<br>Select Enabled to<br>reset Extended System<br>Configuration Data<br>ESCD) when you exit<br>Setup if you have<br>installed a new add-on<br>and the system<br>reconfiguration has<br>caused such a serious<br>conflict that the OS<br>cannot boot |
| <pre>↑↓→+:Move Enter:Select +/-/PU/PD:Value F10:Save E<br/>F5:Previous Values F6:Fail-Safe Defaults F7</pre> | SC:Exit F1:General Help<br>':Optimized Defaults                                                                                                    |

| Option                         | Choice               | Description                                                                                                    |
|--------------------------------|----------------------|----------------------------------------------------------------------------------------------------|
| Reset<br>Configuration<br>Data | Enabled<br>Disabled  | Normally, you leave this field <i>Disabled</i> . Select <i>Enabled</i> to reset Extended System Configuration Data (ESCD) when you exit setup. If you have installed a new add-on and the system reconfiguration has caused such a serious conflict, then the operating system can not boot.                                                                                               |
| Resources<br>Controlled By     | Auto(ESCD)<br>Manual | The Award Plug and Play BIOS has the capacity to<br>automatically configure all of the boot and Plug and Play<br>compatible devices. However, this capability means<br>absolutely nothing unless you are using a Plug and Play<br>operating system such as Windows 95. If you set this field to<br>"manual," then you may choose specific resources by going<br>into each of the submenus. |
| IRQ Resources                  | N/A                  | When resources are controlled manually, assign a type to each system interrupt, depending on the type of the device that uses the interrupt.                                                                                                    |

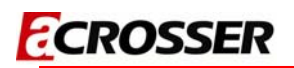

### 3.5 Peripherals Setup

| Phoenix -                                                        | AwardBIOS CMOS Setup Uti                         | lity                                           |
|------------------------------------------------------------------|--------------------------------------------------|------------------------------------------------|
| Main Advanced Power PnP/I                                        | PCI Peripheral PC Healt                          | h Boot Exit                                    |
| Onboard Serial Port 1                                            | [3F8/IRQ4]<br>[2F8/IR03]                         | Item Help                                      |
| Onboard Serial Port 3<br>Onboard Serial Port 4                   | [3E8/IRQ11]<br>[2E8/IRQ10]                       | Menu Level 🕨                                   |
| AC97 Audio Select<br>• USB Device Setting<br>• OnChip IDE Device | [Enabled]                                        |                                                |
| 1↓→+:Move Enter:Select +/-,<br>F5:Previous Values F6             | /PU/PD:Value F10:Save E<br>Fail-Safe Defaults F7 | SC:Exit F1:General Help<br>Coptimized Defaults |

| Option                       | Choice                     | Description                                                                              |
|------------------------------|----------------------------|------------------------------------------------------------------------------------------|
| <b>Onboard Serial Port 1</b> | Serial Port 1: 3F8 / IRQ4  |                                                                                          |
| <b>Onboard Serial Port 2</b> | Serial Port 2: 2F8 / IRQ3  | Select an address and the corresponding                                                  |
| <b>Onboard Serial Port 3</b> | Serial Port 3: 3E8 / IRQ11 | interrupt for each serial port.                                                          |
| <b>Onboard Serial Port 4</b> | Serial Port 4: 2E8 / IRQ10 |                                                                                          |
| AC97 Auido Select            |                            | This item allows you to decide to                                                        |
|                              | Disabled                   | enable/disable AC97 Audio.                                                               |
| USB Device setting           | Press Enter                | Press <enter> to Enabled/Disabled USB controllers and view device's information.</enter> |
| OnChip IDE Device            | N/A                        | Press <enter> to Enabled/Disabled<br/>IDE/SATA controllers or set parameters.</enter>    |

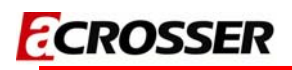

### 3.6 PC Health Setup

| Phoenix - AwardBIOS CMOS Setup Ut                 | ility                   |
|---------------------------------------------------|-------------------------|
| Main Advanced Power PnP/PCI Peripheral PC Healt   | th Boot Exit            |
| CPU Temperture                                    | Item Help               |
| CPU Fan Speed                                     | Menu Level ►            |
| +3.3V<br>VCore<br>+ 5 V<br>+ 12V                  |                         |
| ▶ OnChip IDE Device                               |                         |
| tl→+:Move Enter:Select +/-/PU/PD:Value E10:Save E | SC:Exit E1:General Help |
| F5:Previous Values F6:Fail-Safe Defaults F7       | 7:Optimized Defaults    |

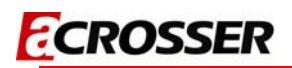

### 3.7 Boot Setup

| Phoenix                                            | AwardBIOS CMOS Setup Ut                               | ility                                           |
|----------------------------------------------------|-------------------------------------------------------|-------------------------------------------------|
| Main Advanced Power Pn                             | P/PCI Peripheral PC Heal                              | th Boot Exit                                    |
| First Boot Device                                  | [CDROM]                                               | Item Help                                       |
| Third Boot Device<br>Boot Other Device             | [USB-FDD]<br>[Enabled]                                | Menu Level 🕨                                    |
| Onboard Lan Boot ROM                               | [Disabled]                                            | Select Your Boot<br>Device Priority             |
| ▶ Hard Disk Boot Priority                          |                                                       |                                                 |
| <br> ↓→+:Move Enter:Select +<br>E5:Previous Values | -/-/PU/PD:Value F10:Save F<br>F6:Fail-Safe Defaults F | ESC:Exit F1:General Help<br>Coptimized Defaults |

| Option                                                     | Choice                                                        | Description                                                                                              |
|------------------------------------------------------------|---------------------------------------------------------------|----------------------------------------------------------------------------------------------------|
| First / Second / Third<br>Boot Device/Other<br>Boot Device | Hard Disk<br>CDROM<br>USB-FDD<br>USB-CDROM<br>LAN<br>Disabled | The BIOS attempts to load the operating system from the devices in the sequence selected in these items. |
| Lan Boot Select                                            | Disabled<br>Lan-1<br>Lan-2                                    | These fields allow the system to search for an OS from LAN.                                              |
| Hard Disk Boot<br>Priority                                 | N/A                                                           | Press <enter> to set the boot priority for each bootable device.</enter>                                 |

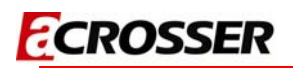

### 3.8 Exit Setup

|                |                       | Phoen             | ix - Awa           | rdBIOS CM             | OS Setup l         | Utility             |                     | - 10                  |
|----------------|-----------------------|-------------------|--------------------|-----------------------|--------------------|---------------------|---------------------|-----------------------|
| мати           | Advanced              | Power             | PHP/PCI            | Peripher              | ат РС неа          | αιτή βοο            | E EXIT              | -                     |
| Save           | e & Exit S            | etup<br>d Defaul  | ts                 |                       |                    | 4                   | Item                | Не]р                  |
| Exit           | Without               | Saving            |                    |                       |                    | Menu                | Level               | ►                     |
|                | , according           |                   |                    |                       |                    | Save                | Data to             | CMOS                  |
|                |                       |                   |                    |                       |                    |                     |                     |                       |
|                |                       |                   |                    |                       |                    |                     |                     |                       |
|                |                       |                   |                    |                       |                    |                     |                     |                       |
|                |                       |                   |                    |                       |                    |                     |                     |                       |
|                |                       |                   |                    |                       |                    |                     |                     |                       |
|                |                       |                   |                    |                       |                    |                     |                     |                       |
|                |                       |                   |                    |                       |                    |                     |                     |                       |
| 11++:Mo<br>F5: | ove Enter<br>Previous | :Select<br>Values | +/-/PU/I<br>F6:Fai | PD:Value<br>l-Safe De | F10:Save<br>faults | ESC:Exi<br>F7:Optim | t F1:Ge<br>ized Def | eneral Help<br>Faults |

| Option                     | Choice                                                                                                    | Description                                                                                                    |
|----------------------------|----------------------------------------------------------------------------------------------------|----------------------------------------------------------------------------------------------------|
| Save & Exit Setup          | Pressing <enter> on this<br/>item for confirmation:<br/>Save to CMOS and EXIT<br/>(Y/N)? Y</enter>                                                           | Press "Y" to store the selections made in the<br>menus in CMOS – a special section of<br>memory that stays on after you turn your<br>system off. The next time you boot your<br>computer, the BIOS configures your system<br>according to the Setup selections stored in<br>CMOS. After saving the values the system is<br>restarted again. |
| Load Optimized<br>Defaults | When you press <enter><br/>on this item you get a<br/>confirmation dialog box<br/>with a message like this:<br/>Load Optimized Defaults<br/>(Y/N)? N</enter> | Press 'Y' to load the default values that are factory-set for optimal-performance system operations.                                                                                                    |

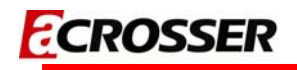

| When a password has been enabled, you with<br>be prompted to enter your password even<br>time you try to enter setup. This prevent<br>unauthorized persons from changing any pa<br>of your system configuration.                                                                                                    | Exit Without Saving | Pressing <enter> on this<br/>item for confirmation:<br/>Quit without saving (Y/N)?<br/>Y</enter> | This allows you to exit Setup without storing<br>any changes in CMOS. The previous<br>selections remain in effect. This shall exit the<br>Setup utility and restart your computer.                                                                                                    |
|----------------------------------------------------------------------------------------------------|---------------------|--------------------------------------------------------------------------------------------------|----------------------------------------------------------------------------------------------------|
| Set PasswordPressing <enter> on this<br/>item for confirmation:<br/>ENTER PASSWORD:Type the password, up to eight characters i<br/>length, and press <enter>. The password<br/>typed now will clear any previous password<br/>from the CMOS memory. You will be asked to<br/>confirm the password. Type the password<br/>again and press <enter>. You may also press<br/><esc> to abort the selection and not enter<br/>password.To disable a password, just press <enter<br></enter<br>when you are prompted to enter th<br/>password will be disabled. Once the password<br/>is disabled, the system will boot and you can</esc></enter></enter></enter> | Set Password        | Pressing <enter> on this<br/>item for confirmation:<br/>ENTER PASSWORD:</enter>                  | <ul> <li>When a password has been enabled, you will be prompted to enter your password every time you try to enter setup. This prevents unauthorized persons from changing any part of your system configuration.</li> <li>Type the password, up to eight characters in length, and press <enter>. The password typed now will clear any previous password from the CMOS memory. You will be asked to confirm the password. Type the password again and press <enter>. You may also press <esc> to abort the selection and not enter a password.</esc></enter></enter></li> <li>To disable a password, just press <enter> when you are prompted to enter the password will be disabled. Once the password is disabled, the system will boot and you can</enter></li> </ul> |

# BIOS REFRESHING, WATCHDOG AND GPIO PROGRAMMING

### 4.1 BIOS Refreshing

The BIOS program instructions are contained within computer chips called FLASH ROMs that are located on your system board. The chips can be electronically reprogrammed, allowing you to update your BIOS firmware without removing and installing chips.

The AR-B5432 provides the FLASH BIOS update function for you to easily to update BIOS. Please follow these operating steps to update BIOS:

| Step 1: | You must boot up system into MS-DOS first and please don't detect files CONFIG.SYS and AUTOEXEC.BAT. |
|---------|----------------------------------------------------------------------------------------------------|
|         |                                                                                                    |
| Step 2: | In the MS-DOS mode, you should execute the AWDFLASH program to update BIOS.                          |
|         |                                                                                                    |
| Step 3: | Follow all messages then you could update BIOS smoothly.                                             |
|         |                                                                                                    |

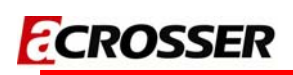

### 4.2 WatchDog Programming

This section describes the usage of WatchDog. AR-B5432 integrated the WatchDog that enable user to reset the system after a time-out event. User can use a program to enable the WatchDog and program the timer in range of 1~255 second(s)/minute(s). Once user enables the WatchDog, the timer will start to count down to zero except trigger the timer by user's program continuously. After zeroize the timer (stop triggering), the WatchDog will generate a signal to reset the system. It can be used to prevent system crash or hang up. The WatchDog is disabled after reset and should be enabled by user's program.

Please refer to the following table to program WatchDog properly, and user could test WatchDog under 'Debug' program.

| Address port: 2E and Data port: 2F |                                                                |  |  |  |  |  |  |
|------------------------------------|----------------------------------------------------------------|--|--|--|--|--|--|
| C:>debug                           | To enter debug mode.                                           |  |  |  |  |  |  |
| -o 2E 87                           | To enter configuration                                         |  |  |  |  |  |  |
| -o 2E 87                           |                                                                |  |  |  |  |  |  |
| -o 2E 07                           | To point to Logical Device Number Reg.                         |  |  |  |  |  |  |
| -o 2F 07                           | To select logical device 7 (WatchDog)                          |  |  |  |  |  |  |
| -o 2E 30<br>-o 2F 01               | To activate WatchDog.                                          |  |  |  |  |  |  |
| -o 2E F5                           | Preparing to select the unit of timer equals minute or second. |  |  |  |  |  |  |
| -l 2F                              | To read the value of index "2F".                               |  |  |  |  |  |  |
|                                    | The value "xx" equals [(value of index "2F") OR (F7) or (FF)]. |  |  |  |  |  |  |
| -o 2F xx                           | OR (F7): unit is second.                                       |  |  |  |  |  |  |
|                                    | OR (FF): unit is minute.                                       |  |  |  |  |  |  |
| -o 2E F6                           | Preparing to set the WatchDog timer value.                     |  |  |  |  |  |  |
| -0.2E ##                           | The value "##" ranges between 01 ~ FF (1 ~ 255).               |  |  |  |  |  |  |
| -0 26 ##                           | 00: To disable WatchDog.                                       |  |  |  |  |  |  |
| -o 2E FA                           | Preparing to set the WatchDog output signal.                   |  |  |  |  |  |  |
| -I 2F                              | To read the value of index "2F".                               |  |  |  |  |  |  |
| 0.2E vv                            | The value "xx" equals [(value of index "2F") OR (01)].         |  |  |  |  |  |  |
| -0 2F XX                           | To issue signal WDTRST to reset system.                        |  |  |  |  |  |  |
| -o 2E F5                           | Preparing to start the WatchDog timer counting.                |  |  |  |  |  |  |
| -I 2F                              | To read the value of index "2F".                               |  |  |  |  |  |  |
| -o 2F xx                           | The value "xx" equals [(value of index "2F") OR (20)].         |  |  |  |  |  |  |
|                                    | To start timer counting.                                       |  |  |  |  |  |  |
| -q                                 | To quit debug mode                                             |  |  |  |  |  |  |

WatchDog demo program in Turbo C++ as following:

| //=====================================                                        |
|--------------------------------------------------------------------------------|
| // Turbo C++ Version 3.0 Copyright(c) 1990, 1992 by Borland International,Inc. |
| // Describe : F81865 WatchDog timer test                                       |
| //=====================================                                        |
|                                                                                |
| //=====================================                                        |
| // Language include files                                                      |
| //=====================================                                        |
| #include <conio.h></conio.h>                                                   |
| #include <stdlib.h></stdlib.h>                                                 |
| #include <stdio.h></stdio.h>                                                   |
| #include <dos.h></dos.h>                                                       |
|                                                                                |
| //=====================================                                        |
| // Normal procedure                                                            |
| //=====================================                                        |
| void Show_Help();                                                              |
|                                                                                |
| //=====================================                                        |
| // Main procedure                                                              |
| //=====================================                                        |
| int main(int argc, char *argv[])                                               |
| {                                                                              |
| unsigned char IO_Port_Address=0x2E;                                            |
| unsigned char Time;                                                            |
| int Temp;                                                                      |
|                                                                                |
| if ( argc != 2 )                                                               |
| { Show_Help(); return 1; }                                                     |
|                                                                                |
| clrscr();                                                                      |
|                                                                                |
| Time=atoi(argv[1]);                                                            |
|                                                                                |
| // Set Watchdog                                                                |

gotoxy(18,10);

```
outportb(IO_Port_Address,0x87);
                                    // Enter Configuration
outportb(IO_Port_Address,0x87);
outportb(IO_Port_Address,0x07);
                                    // Point to Logical Device Number Reg.
outportb(IO_Port_Address+1,0x07);
                                    // Select logical device 7, (Watchdog Function)
outportb(IO_Port_Address,0x30);
                                    // Device Active register
outportb(IO Port Address+1,0x01);
outportb(IO_Port_Address,0xF5);
                                    // Select Watchdog count mode seconds or minutes
outportb(IO_Port_Address+1,inportb(IO_Port_Address+1)&0xF7);
                                                                   // Default is second, bit3=0
outportb(IO_Port_Address,0xF5);
                                    // Select Watchdog output mode
outportb(IO_Port_Address+1,inportb(IO_Port_Address+1)|0x10);
                                                                  // Set to Pulse mode, bit4=1
outportb(IO_Port_Address,0xF6);
                                    // Set Watchdog Timer Value
outportb(IO_Port_Address+1,Time); // 0x00 to disable, max 0xFF
outportb(IO_Port_Address,0xFA);
                                    // Set Watchdog Time out output via WDTRST
outportb(IO Port Address+1,inportb(IO Port Address+1)|0x01); // bit0=1
outportb(IO_Port_Address,0xF5);
                                    // Start Watchdog Time counting
outportb(IO Port Address+1,inportb(IO Port Address+1)|0x20); // bit5=1
textcolor(YELLOW);
for(Temp=Time;Temp>0;Temp--)
{
outportb(IO_Port_Address,0xF6);
                                    // Read Watchdog Timer Value
Time=inportb(IO_Port_Address+1);
gotoxy(20,10);
cprintf(">>> After %3d Second will reset the system. <<<",Time);
delay(1000);
}
textcolor(LIGHTRED);
```

29

cprintf("If you can see this message, Reset system is Fail", Time);

return 1; } ======= // Function : Show\_Help() // Input : -// Change : -// Return : -// Description : Show Title string. \_\_\_\_\_ void Show\_Help() { clrscr(); printf("WatchDog Test for F81865 \n\n"); printf("Sample: \n"); printf(" WDT.EXE 10 \n"); printf("( For 10 seconds to reset. )\n"); }

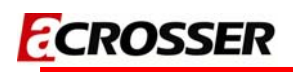

### 4.3 GPIO Programming

This section describes the usage of GPIOs. AR-B5432 integrated eight bits, TTL-3.3V, bidirectional, and software programmable GPIOs for user's application.

| Address port: 2E and Data port: 2F |                |       |       |       |       |       |       |                |  |
|------------------------------------|----------------|-------|-------|-------|-------|-------|-------|----------------|--|
| GP##                               | GP57           | GP56  | GP55  | GP54  | GP53  | GP52  | GP51  | GP50           |  |
| Bit #                              | Bit 7<br>(MSB) | Bit 6 | Bit 5 | Bit 4 | Bit 3 | Bit 2 | Bit 1 | Bit 0<br>(LSB) |  |

#### GPIO demo program in Turbo C++ as following:

| //                                                                                        |
|-------------------------------------------------------------------------------------------|
| <pre>// Turbo C++ Version 3.0 Copyright(c) 1990, 1992 by Borland International,Inc.</pre> |
| // Describe : GPIO50~GPIO57 Test utility for F81865.                                      |
| //                                                                                        |
| //                                                                                        |
| // Language include files                                                                 |
| //=====================================                                                   |
| #include <conio.h></conio.h>                                                              |
| #include <stdio.h></stdio.h>                                                              |
|                                                                                           |
| //=====================================                                                   |
| // Normal procedure                                                                       |
| //=====================================                                                   |
| void Show_Help();                                                                         |
| void Show Fail():                                                                         |
| void Show Pass():                                                                         |
|                                                                                           |
| //                                                                                        |
| // Main procedure                                                                         |
| //                                                                                        |
| int main(int args)                                                                        |
|                                                                                           |
| {                                                                                         |
|                                                                                           |

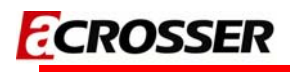

char \*Model Name="AR-B5432"; IO\_PORT\_BASE=0x2E; // DATA\_PORT = IO\_PORT\_BASE + 1; unsigned char unsigned char data; int result=0; if ( argc > 1 ){ Show\_Help(); return 1; } clrscr(); textcolor(WHITE); gotoxy(1, 1);gotoxy(1, 2); cprintf("|| F81865 GPIO Test Utility v1.0 Acrosser Technology Co., Ltd. ||"); gotoxy(1, 3);gotoxy(1, 4);gotoxy(1, 5); cprintf("|| Model Name : ||"); gotoxy(1, 6); cprintf("|| SIO IO Base : ||"); gotoxy(1, 7);// Show Got Parameter Informat textcolor(LIGHTGRAY); gotoxy(18,5); cprintf("%s",Model Name); gotoxy(18,6); cprintf("%X",IO\_PORT\_BASE); // Enter F81865 Config outportb(IO\_PORT\_BASE,0x87); outportb(IO\_PORT\_BASE,0x87); // Set Multi-function Pins to GPIO outportb(IO\_PORT\_BASE,0x2A); outportb(IO\_PORT\_BASE+1,(inportb(IO\_PORT\_BASE+1) | 0x08)); // Select GPIO Port device outportb(IO PORT BASE,0x07); outportb(IO\_PORT\_BASE+1,0x06);

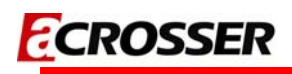

```
// Set GPIO Port Active
outportb(IO_PORT_BASE,0x30);
outportb(IO_PORT_BASE+1,0x01);
```

// Set F81865 GPIO50~53 to Output, GPIO54~GPIO57 to Input outportb(IO\_PORT\_BASE,0xA0); outportb(IO\_PORT\_BASE+1,0x0F);

// Set F81865 GPIO50~53 to High outportb(IO\_PORT\_BASE,0xA1); outportb(IO\_PORT\_BASE+1,0x0F); // Read F81865 GPIO54~57 Status, if not High error. outportb(IO\_PORT\_BASE,0xA2); data=inportb(IO\_PORT\_BASE+1)&0xF0; if(data!=0xF0) result=1; // Set F81865 GPIO50~53 to Low outportb(IO\_PORT\_BASE,0xA1); outportb(IO PORT BASE+1,0x00); // Read F81865 GPIO54~57 Status, if not Low error. outportb(IO\_PORT\_BASE,0xA2); data=inportb(IO PORT BASE+1)&0xF0; if(data!=0x00) result=1;

// Set F81865 GPIO50~53 to input, GPIO54~GPIO57 to Output outportb(IO\_PORT\_BASE,0xA0); outportb(IO\_PORT\_BASE+1,0xF0);

// Set F81865 GPIO54~57 to High outportb(IO\_PORT\_BASE,0xA1); outportb(IO\_PORT\_BASE+1,0xF0); // Read F81865 GPIO50~53 Status, if not High error. outportb(IO\_PORT\_BASE,0xA2); data=inportb(IO\_PORT\_BASE+1)&0x0F; if(data!=0x0F) result=1;

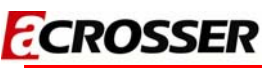

// Set F81865 GPIO54~57 to Low outportb(IO\_PORT\_BASE,0xA1); outportb(IO\_PORT\_BASE+1,0x00); // Read F81865 GPIO50~53 Status, if not Low error. outportb(IO\_PORT\_BASE,0xA2); data=inportb(IO\_PORT\_BASE+1)&0x0F; if(data!=0x00) result=1; // Exit F81865 Config outportb(IO\_PORT\_BASE,0xAA); if(result) Show\_Fail(); else Show\_Pass(); return result; } \_\_\_\_\_ // Function : Show\_Help() // Input : -// Change : -// Return : -// Description : Show Title string. 

```
void Show_Help()
```

```
{
```

clrscr();

}

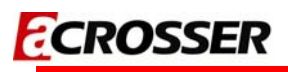

| //=======                           |              |         |      |           |     |       |  |  |  |  |
|-------------------------------------|--------------|---------|------|-----------|-----|-------|--|--|--|--|
| // Function : Show_F                | ail()        |         |      |           |     |       |  |  |  |  |
| // Input : -                        |              |         |      |           |     |       |  |  |  |  |
| // Change : -                       |              |         |      |           |     |       |  |  |  |  |
| // Return : -                       | // Return :- |         |      |           |     |       |  |  |  |  |
| // Description : She                | ow Fail M    | essage. |      |           |     |       |  |  |  |  |
| //===========                       | =======      |         |      |           |     |       |  |  |  |  |
| void Show_Fail()                    |              |         |      |           |     |       |  |  |  |  |
| {                                   |              |         |      |           |     |       |  |  |  |  |
| textcolor(LIGHT                     | RED);        |         |      |           |     |       |  |  |  |  |
| gotoxy(20,10);                      | cprintf("    | 前前前前    | 詗詗評  | 1 前前      | 訶   | ");   |  |  |  |  |
| gotoxy(20,11);                      | cprintf("    | 詗       | 詗 詗  | 詞         | 訶   | ");   |  |  |  |  |
| gotoxy(20,12);                      | cprintf("    | 詗訶訶?    | 前前前前 | 可酮        | 詗   | ");   |  |  |  |  |
| gotoxy(20,13);                      | cprintf("    | 訶       | 詗 青  | 訶 訶       | 詗   | ");   |  |  |  |  |
| gotoxy(20,14);                      | cprintf("    | 訶       | 詗 青  | 訶 訶訶      | 酮酮  | 訶訶"); |  |  |  |  |
| }                                   |              |         |      |           |     |       |  |  |  |  |
|                                     |              |         |      |           |     |       |  |  |  |  |
| //=======                           | =======      |         |      | ========  |     |       |  |  |  |  |
| // Function : Show_F                | Pass()       |         |      |           |     |       |  |  |  |  |
| // Input : -                        |              |         |      |           |     |       |  |  |  |  |
| // Change : -                       |              |         |      |           |     |       |  |  |  |  |
| // Return : -                       | // Return :- |         |      |           |     |       |  |  |  |  |
| // Description : Show Pass Message. |              |         |      |           |     |       |  |  |  |  |
| //======                            | ======       |         |      | ========  |     |       |  |  |  |  |
| void Show_Pass()                    |              |         |      |           |     |       |  |  |  |  |
| {                                   |              |         |      |           |     |       |  |  |  |  |
| textcolor(LIGHT)                    | GREEN);      |         |      |           |     |       |  |  |  |  |
| gotoxy(20,10);                      | cprintf("    | 前前前前    | 詗詗詗  | 目前前前      | 可酮酮 | 詗詗"); |  |  |  |  |
| gotoxy(20,11);                      | cprintf("    | 詗 詗     | 詗 詗  | 前         | 詗   | ");   |  |  |  |  |
| gotoxy(20,12);                      | cprintf("    | 詞詞詞詞    | 前前前  | 何 詞詞詞言    | 可酮酮 | 訶訶"); |  |  |  |  |
| gotoxy(20,13);                      | cprintf("    | 詗       | 訶    | 同 言       | ग   | 詗");  |  |  |  |  |
| gotoxy(20,14);                      | cprintf("    | 詗       | 訶    | 问 詞 詞 詞 詞 | 可酮酮 | 訶訶"); |  |  |  |  |
| }                                   |              |         |      |           |     |       |  |  |  |  |

# 5 ELECTRICAL CHARACTERISTICS

### **5.1 Basic Electrical Characteristics Table**

| Electrical Characteristics |                                                                                             |      |      |      |      |  |  |  |
|----------------------------|---------------------------------------------------------------------------------------------|------|------|------|------|--|--|--|
|                            | Parameter / Condition                                                                       |      | Unit |      |      |  |  |  |
|                            | Farameter / Condition                                                                       | Min. | Тур. | Max. | Onit |  |  |  |
| +12V                       | External power input for system or<br>+12Vdc power output<br>(for SATA, LCD inverter, etc.) | 11.4 | 12.0 | 12.6 | V    |  |  |  |
| +5V                        | +5Vdc power output<br>(for SATA, USB, DVI, etc.)                                            | 4.75 | 5.0  | 5.25 | V    |  |  |  |
| +3.3V                      | +3.3Vdc power output (for LVDS, PCI-104, etc.)                                              | 3.14 | 3.30 | 3.46 | V    |  |  |  |
| GPIO VIL                   | GPIO's maximum Input LOW voltage                                                            | -    | -    | 0.8  | V    |  |  |  |
| GPIO VIH                   | GPIO's minimum input HIGH voltage                                                           | 2.0  | -    | -    | V    |  |  |  |
| GPIO V <sub>OL</sub>       | GPIO's typical output LOW voltage                                                           | -    | 0    | -    | V    |  |  |  |
| GPIO V <sub>OH</sub>       | GPIO's typical output HIGH voltage                                                          | -    | 3.3  | -    | V    |  |  |  |